# Checking Out eBooks From The Sunflower eLibrary (Preparation)

To get started you'll need a Library Card.

Library cards can be obtained at the circulation desk. You'll need a picture ID with current address. If your ID does not have your current address, please bring some proof of your address, such as a utility bill.

You'll need Overdrive Media Console software. Go to http://www.overdrive.com Click the "<u>Software /</u><u>Apps</u>" tab at the top of the page. Next select <u>OverDrive Media Console</u>. Click the radio button next to your device type in the Choose version box. A button will appear below the box as a link to download the correct version of the software for your device.

Adobe makes the "Digital Rights Management" DRM so you'll need an Adobe ID. Go to http://www.adobe.com/ click Sign In and Create Adobe Account. (Not needed for Kindle).

#### eReaders:

For owners of eReaders, you'll need the Overdrive Console on a host computer Windows or Mac. For the Sony eReader you'll also need to install Adobe Digital Editions, http://www.adobe.org

install Adobe Digital Editions. http://www.adobe.com/products/digitaleditions

#### Kindle:

You will need an account with www.Amazon.com and a Kindle device or app. Kindle apps are available for download for free, and are available for all major operating systems.

Once your library card and password are set and your software packages are installed you are ready to begin the process of checking out an eBook for your device.

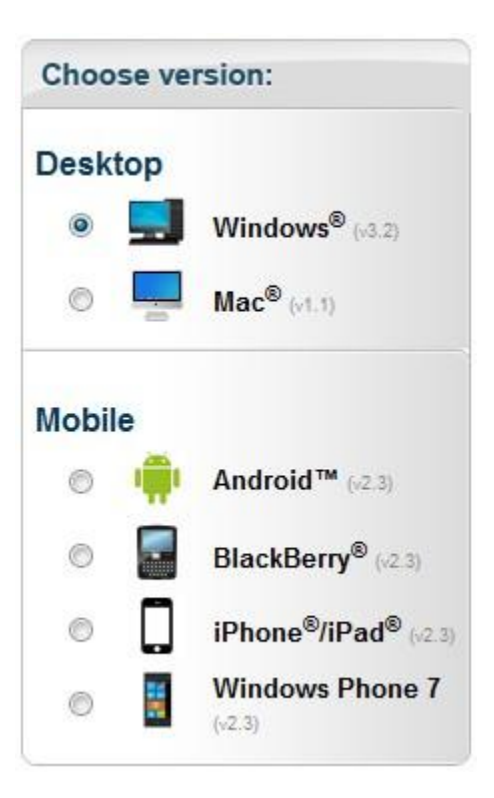

### **Checking Out eBooks From The Sunflower eLibrary**

- ✓ Go to www.sunflowerelibrary.org click the "Sign In" tab.
- Click the drop down box labeled [select <u>library</u>], and select <u>Newton</u> <u>Public Library</u> from the list.
- ✓ Enter your <u>library card</u> <u>number</u> and <u>pin</u>.
- ✓ Click the <u>Sign In</u> button.

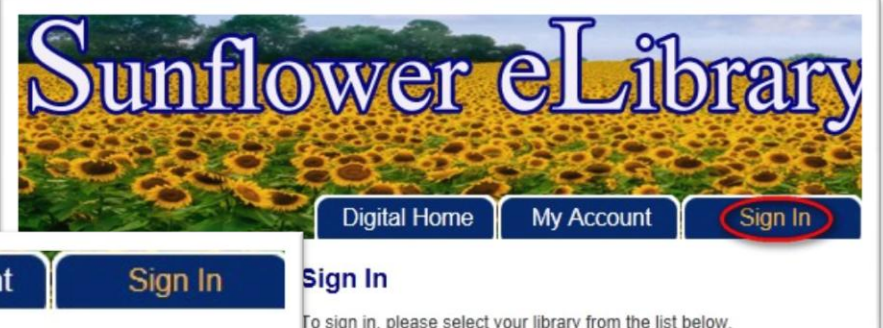

| Digital Home My Account Sign In                                                                                           | Sign In                                                                                                    |
|----------------------------------------------------------------------------------------------------|----------------------------------------------------------------------------------------------------|
| Sign In<br>Salina Public Library<br>(If this is not your library, please go back and select again)<br>Library card number | To sign in, please select your library from the list below.<br>Library:<br>[select library]<br>Andover Public Library<br>Derby Public Library<br>Hays Public Library<br>Manhattan Public Library<br>McPherson Public Library<br>Newton Public Library<br>Salina Public Library<br>Winfield Public Library |
| Sign In                                                                                                    |                                                                                                    |

✓ If this is your first time in your account you may want to set your lending periods. Click each of the drop down boxes and select the number of days for each type of file. When complete click the "<u>Done</u>"

| Digital Home              | My Account Sign O                                                                | ut My Cart: (0)                                                                 | Li Li                                                                                                    |
|---------------------------|----------------------------------------------------------------------------------|---------------------------------------------------------------------------------|----------------------------------------------------------------------------------------------------|
| My Account                |                                                                                  |                                                                                 |                                                                                                    |
| Select from the following | ng links to manage your Account:                                                 |                                                                                 |                                                                                                    |
| My Cart                   | - Displays the title(s) that are in yo                                           | Lending Period(s)                                                               |                                                                                                    |
| Lending Periods           | <ul> <li>Set a personalized default lendir<br/>site, format-by-format</li> </ul> | You can set a personalized de<br>period(s), click the desired nur<br>period(s). | fault lending period for titles available at this site, format-by-format. To set your le<br>nber of days next to the format. Click 'Done' once you have selected your desired |
| My Bookshelf              | - Displays download links for title(                                             | Please note that you can also                                                   | select a lending period on a title-by-title basis. When you check out a title, you wi                                                                                         |
| My Holds                  | - Displays the title(s) for which you                                            | presented with the default you<br>you are checking out.                         | have set at this page, as well as the option to select a different lending period for                                                                                         |
| Wish List                 | - Displays the title(s) on your Wisł                                             | Kindle Book:                                                                    | 14 day checkout                                                                                                    |
| Rated Titles              | - Displays the title(s) you have rat                                             | Adobe EPUB eBook:                                                               | 14 day checkout 💌                                                                                                    |
|                           |                                                                                  | Adobe PDF eBook:                                                                | 14 day checkout 💌                                                                                                    |
|                           |                                                                                  | OverDrive MP3 Audiobook:                                                        | 14 day checkout                                                                                                    |
|                           |                                                                                  | OverDrive WMA Audiobook:                                                        | 7 day checkout                                                                                                    |
|                           |                                                                                  | OverDrive Music:                                                                | 5 day checkout 💌                                                                                                    |
|                           |                                                                                  | OverDrive Video:                                                                | 3 day checkout                                                                                                    |
|                           |                                                                                  | Finished specifying your defau                                                  | It lending period(s)? Done                                                                                                    |

✓ Now it's time to select a book. From the Browse Collections menu select a subcategory of e-Book Fiction or Nonfiction. The

| Browse Collection    | ons |
|----------------------|-----|
| eBook Fiction        |     |
| eBook Nonfiction     |     |
| Audiobook Fiction    |     |
| Audiobook Nonfiction |     |
| Music                |     |
| Video                |     |
| Kids & Teens         |     |
| Featured Collections |     |

subcategories will appear as you mouse over the collections. When you have found a book that you would like to borrow, click on "<u>Add to Wish List</u>" if you just want to have a reminder that this is a book you want to read sometime, "<u>Place a Hold</u>" if you want to read this book as soon as it's available, or "<u>Add to Cart</u>" if you will want to check it out today. Select the correct file type for your device. The steps for transferring the book to your device varies by device.

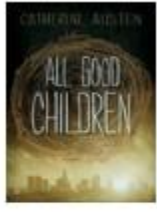

#### All Good Children by Catherine Austen

It's the middle of the twenty-first century and the elite children of New Middletown are lined up to receive a treatment that turns them into obedient, well-mannered citizens. Maxwell Connors, a...

Average rating: My rating:

Available copies: 0

Library copies: 1

Add to Wish List

Place a Hold

Use on: Kindles and free Kindle apps

Place a Hold

Place a Hold

Use on: eBook-compatible computers & devices

Place a Hold

Place a Hold

Place a Hold

Use on: eBook-compatible computers & devices

Place a Hold

#### Checking Out eBooks From The Sunflower eLibrary eReader

You found the book you want to borrow. If a copy is not available you can place a hold and return when you receive an email that the book has been returned. When available just click the "<u>Add to Cart</u>" button.

|            | The Immortal Life of Henrietta Lacks<br>by Rebecca Skloot<br>Her name was Henrietta Lacks, but scientists know her as HeLa. She was a<br>poor Southern tobacco farmer who worked the same land as her slave<br>ancestors, yet her cellstaken without her knowledgebecame | Average rating:<br>My rating: |
|------------|----------------------------------------------------------------------------------------------------|-------------------------------|
|            | Available copies: 1<br>Library copies: 2                                                                                                    | Add to Wish List              |
| Kindle     | 9 Book                                                                                                    | Add to Cart                   |
| Use on: Ki | ndles and free Kindle apps                                                                                                    |                               |
| Adob       | e EPUB eBook                                                                                                    | Add to Cart                   |
| Use on: eE | Book-compatible computers & devices                                                                                                    |                               |

In this example we want the button for Adobe EPUB eBook. This will place the book in your cart. It will take you to your cart and give you the option to continue browsing or proceed to checkout. When you go to checkout you can set your Lending Period, check your account notes, and click the "<u>Confirm Check Out</u>" button.

| Digital Home                                                                                             | My Account                                                       | Sign Out              | My Cart: (1)       | Libraries |  |
|----------------------------------------------------------------------------------------------------|------------------------------------------------------------------|-----------------------|--------------------|-----------|--|
| Check Out<br>The Immortal Life of Hen<br>Lending period 7 day of                                         | rietta Lacks<br>:heckout <mark>▼</mark>                          |                       |                    |           |  |
| Adobe EPUB eBook                                                                                         | Use on                                                           | i: eBook-compatible c | omputers & devices | Remove    |  |
| My Account Notes:<br>Maximum checkouts allow<br>Current number of titles of<br>Checkouts remaining after | wed at one time on my l<br>checked out: 0<br>er this checkout: 4 | ibrary card: 5        |                    |           |  |

Confirm Check Out

This brings you to the Download page. Click the "<u>Download</u>" button. The book should be downloaded to your Adobe Digital Editions folder \Documents\My Digital Editions

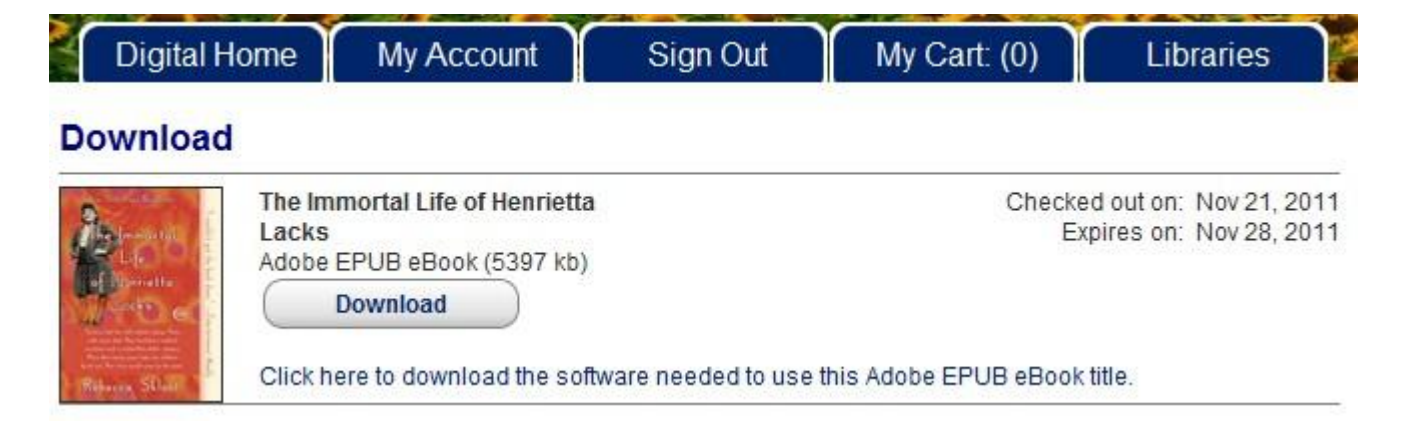

With Adobe Digital Editons running and your eReader connected. Your book should appear in the Borrowed Bookshelf, and your device at the bottom of the Bookshelves list. To move the book to your device just Drag & Drop it to the listing of your device. (Note: The drop down on your book has functions including Return Borrowed Item). Your eReader should now have the book.

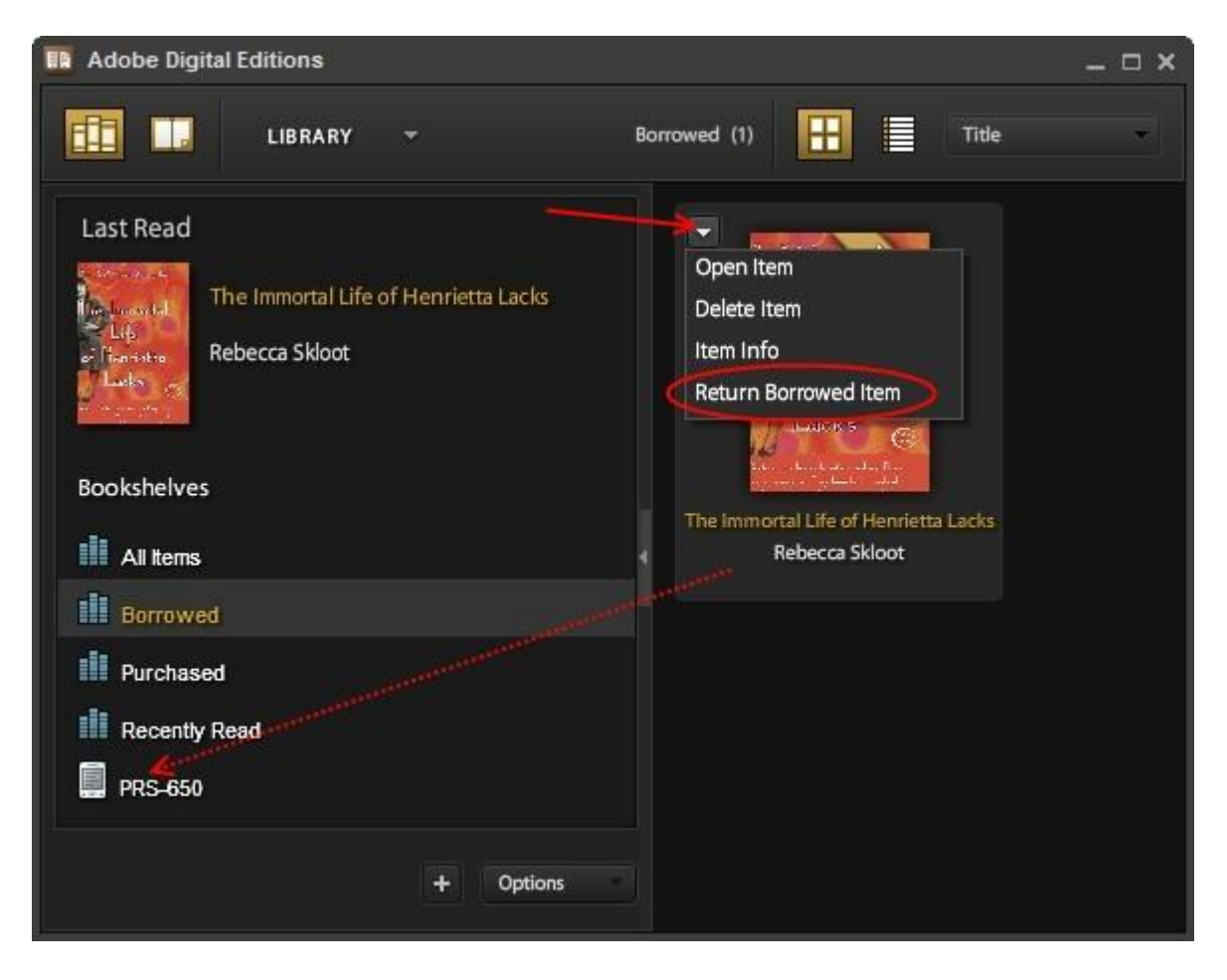

### Checking Out eBooks From The Sunflower eLibrary Amazon Kindle

You found the book you want to borrow. If a copy is not available you can place a hold and return when you receive an email that the book has been returned. When available just click the "<u>Add to Cart</u>" button in the Kindle Book box.

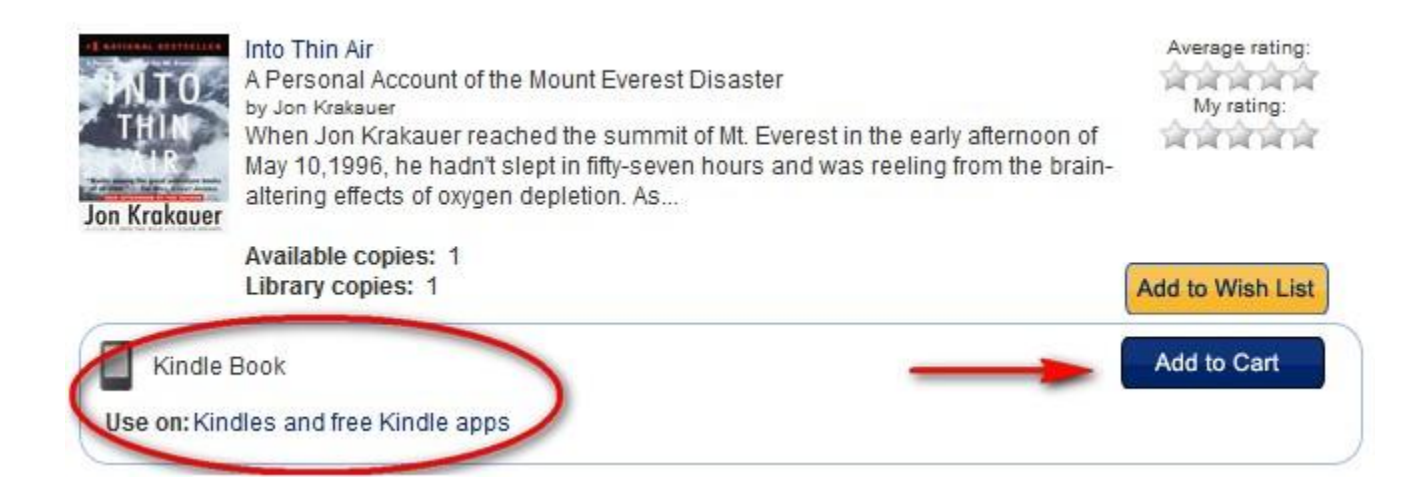

This will place the book in your cart. It will take you to your cart and give you the option to continue browsing or proceed to checkout. When you go to checkout you can set your Lending Period, check your account notes, and click the "<u>Confirm Check Out</u>" button.

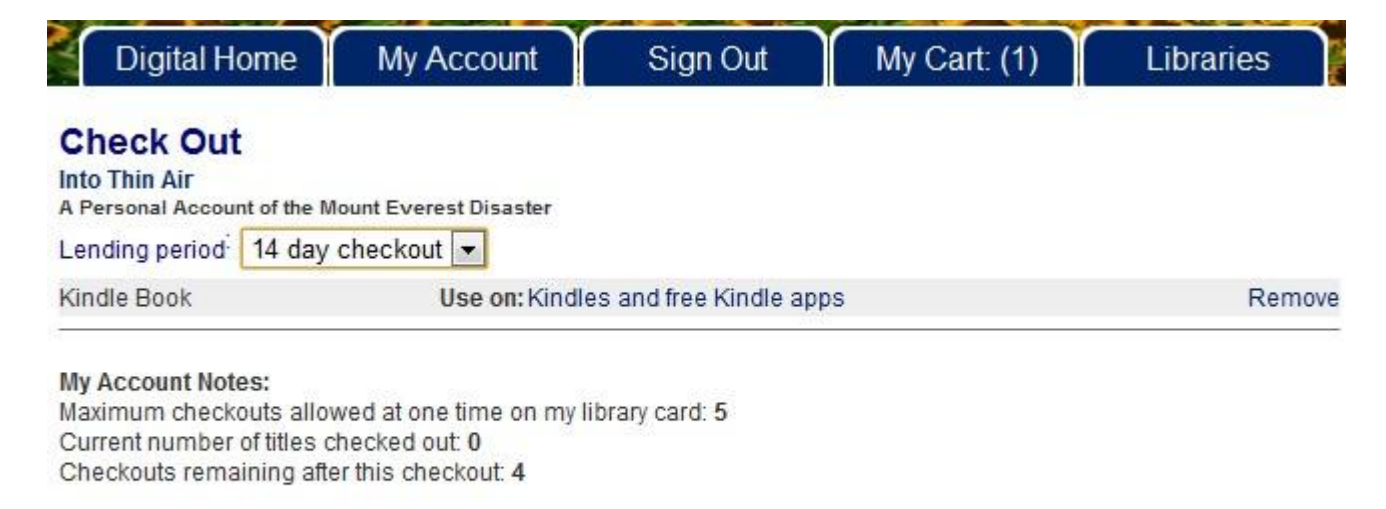

Confirm Check Out

## Click the "Get for Kindle" button. It will take you to Amazon.com.

#### Download

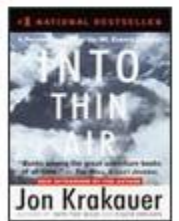

Into Thin Air A Personal Account of the Mount Everest Disaster Kindle Book Get for Kindle

Checked out on: Nov 22, 2011 Expires on: Nov 29, 2011

# Select your device from the "Deliver to:" drop down box.

| amazon.com We have recommendations for you n if Today's Deals   Gifts & Wish Lists   Gift Cards |               |               |                |           |       | Black Friday Deals Week<br>New deals every day<br>Presented by Amazon.com Rewards Visa Card<br>Your Digital Items   Your Account   Help |             |             |                    |                |
|-------------------------------------------------------------------------------------------------|---------------|---------------|----------------|-----------|-------|----------------------------------------------------------------------------------------------------|-------------|-------------|--------------------|----------------|
| Shop All Departments 🛛 🗹                                                                        | Search Kindle | Store         | •              |           |       |                                                                                                    |             |             | 💿 📜 Cart           | Wish List 💌    |
| Kindle Store                                                                                    | Buy A Kindle  | Kindle eBooks | Kindle Singles | Newsstand | Blogs | Popular Games                                                                                                    | Accessories | Discussions | Manage Your Kindle | Kindle Support |

#### **Get Your Public Library Loan**

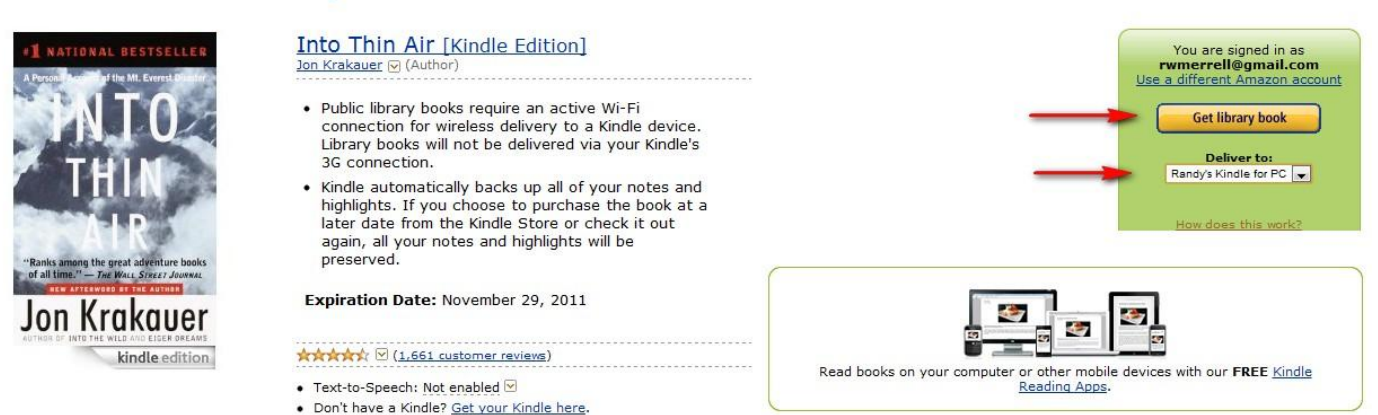

Click the "<u>Get library book</u>" button. The book will be delivered to your device the next time it is connected to the internet. You can read it from your Computer, Kindle device or cell/tablet app.